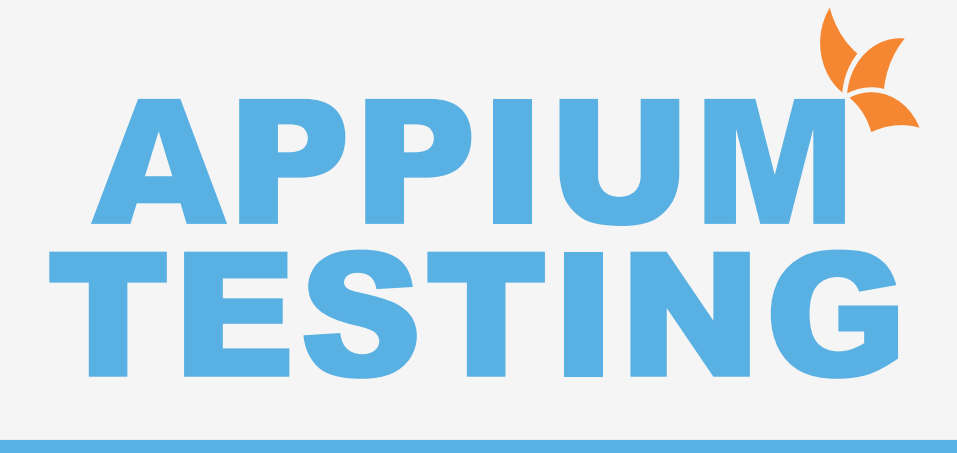

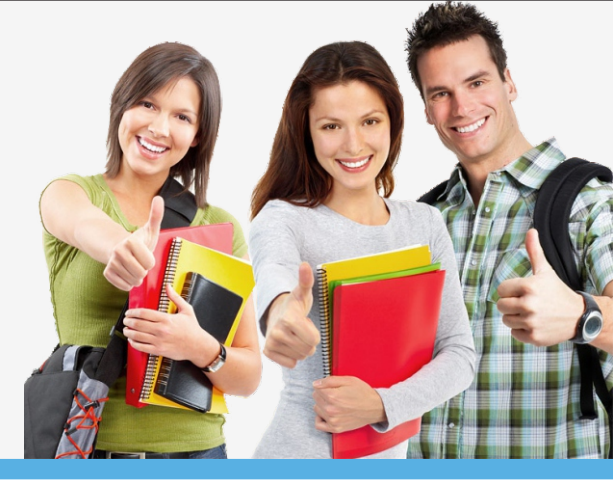

# **APPIUM MOBILE AUTOMATION TESTING**

# **Appium Introduction**

- Appium Feature.
- Appium Internal Architecture.

# Appium Installation on window for Android Automation

- Installing Android Studio and java.
- Configuration System variable for both android SDK.
- Configuring virtual mobile devices for running test.
- Downloding Node.js and install via npm.
- Importance Information on appium version.
- configuring appium java client jars for frontend execution.
- Step by Step Installation.

# **Appium First Program**

- Android application download for practice.
- What are Desired Capablities? How to talk to Appium Server.
- Invoking Android Driver Creating base program.
- Execution of Appium first program on mobile Native Application.
- UIAutomator tool usage Inspection of elements..

# Native ApplicationAutomation:

- Automation application UI using xpath and text attribute.
- Appium API's for UI Interaction with ID's and Class Name.
- Handling Multiple similar object of Application with index.
- AndroidUI Automator usage in Indentifying object of application.
- Touch action in Appium.
- Tapping and longpress event.
- Touch action sequence execution.
- Strategy for Automating swipping event .

## Advance Gesture Automation with Key Event Handling

- Demo on Swiping the clock .
- How to Automate Scrolling?
- Drag and Drop on native Application with Appium.
- Automating Android Key event with Appium.
- Miscelleanous key event handing with Appium.
- Invoking Application with package activity.
- Example on package name and activity invoking application.
- Automation on real device.

# Web Application Automation

- Configuring real device to system for running Appium Test.
- Real Devices Native Application automation.
- Desired Capablities for real devices execution.

- Important thing to know when execution on physical / emulator devices.
- Mobile Browser configuration setup for Appium Test.
- Automating the chrome mobile browser.

#### Hybrid Application Automation

- Hybrid application feature and ways to test .
- Views switching mechanism.
- Example on Hybrid Application Handling.

# Appium Framework – Part 1 (TestNG)

- TestNG Installation and setup in eclipse.
- TestNG basic annotation role in desiging.
- TestNG Annotation in depth.
  - Importance of TestNG prerequestise annotaion.
  - Importance of testng.xml file in framework.
  - Including and Excluding the test case from execution with TestNG.xml file.

# Appium Framework – Part 2 (Maven)

- Introduction to Maven.
- Configurationto Maven.
- Create basics Maven Project.
- Importance of Maven POM.xml file.
- Creating Appium Maven Project .
- Impoting Appium Maven dependencies.
- Running Appium Script in Maven.

# TestNG with Maven – Part 3

- Creating TestNG XML File for Appium Maven Project.
- Creating Multiple Test Suite and Configuring them in xml files.
- Running Appium Server Programatically.
- Creating .bat file and command to trigger appium server
- Appium Server start code.
- Creating Multiple TestNG profile and trigerring from Maven.
- Running End to End Framework on single click with Maven.

## Scheduling in Jenkins CI Tool – Part 4

- Why Jenkins? Jenkins Advantages.
- Installing & Configuring Jenkins Appium Project.
- Deploying Framework in Jenkins and Trigger the build.
- Scheduling the framework to run at any time with jenkins.

## PageObject Pattern & Page Factory

- What is PageObject Model?
- Page Factory annotation @FindBy.
- Practical Example explaning Page Factory Model-1.
- Practical Example explaning Page Factory Model-2

## DataDriven from Excel for feeding data into Appium Test Case.

- What is Apavchi POI & Download?
- Excel API method Explanation.
- Program for retriveing data from Excel.
- DataDriven Testing using POI and TestNG.

## Logging Framework – Log4j

- Log4j Explanation Theoritical part.
- Log4j Practical.
- Log4j Properties files.

## **Database Connection to Selelenium / Appium Test Case**

- Step to Connect Database to Selenium Test Case.
- My SQL download Instruction.
- MySQL database connection procedure.
- Creating Datavbase in My SQL Server.
- Creating Table in Database.
- JDBC and ODBC Connection Overview.
- Integrating of database with JDBC API.
- Steps top connect database info to Selenium.

#### Interview Question and Prepartion for placement

- Technical Interview Preparation
- Mock Interview preparation
- HR Session

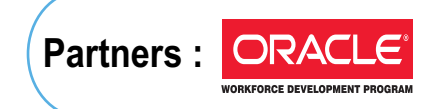

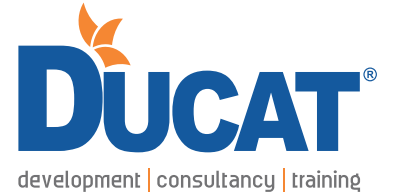

E-mail: info@ducatindia.com Visit us: www.ducatindia.com www.facebook.com/ducateducation

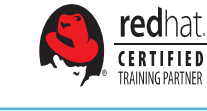

NOIDA A-43 & A-52, Sector-16, Noida - 201301, (U.P.) INDIA © 70-70-90-50-90 []/© +91 99-9999-3213

#### GURGAON

1808/2, 2nd floor old DLF, Near Honda Showroom, Sec.-14, Gurgaon (Haryana) 70-70-90-50-90

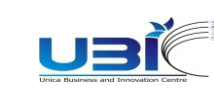

GHAZIABAD

Ghaziabad (U.P.)

70-70-90-50-90

1, Anand Industrial Estate,

Near ITS College, Mohan Nagar,

edexcel

Java

#### PITAMPURA (DELHI)

Plot No. 366, 2nd Floor, Kohat Enclave, Pitampura, (Near- Kohat Metro Station) Above Allahabad Bank, New Delhi- 110034.

#### SOUTH EXTENSION (DELHI)

D-27,South Extension-1 New Delhi-110049 ℃ 70-70-90-50-90 □ +91 98-1161-2707